## Drucker

## Badge einrichten

Badges können im Schulsekretariat im Menzoschulhaus abgeholt werden.

Bei der ersten Benutzung des Badges muss man diesen mit seinem Benutzeraccount verbinden. Dies funtkioniert wiefolgt:

- 1. Badge an das Lesefeld des Druckers halten
- 2. Danach müssen die Logindaten für den Schulserveraccount eingeben werden

Wenn alles geklappt hat dann ist der Badge nun mit dem Serveraccount verbunden. Danach wird man zukünftig automatisch mit seinem Account beim Drucker angemeldet sobald man den Badage ans Lesefeld hält.

From: https://it.schulemenziken.ch/ - **IT-Dokumentation** 

Permanent link: https://it.schulemenziken.ch/doku.php?id=user-documentation:badge&rev=153268981

Last update: 2018/07/27 11:10

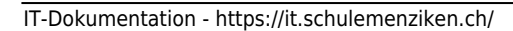

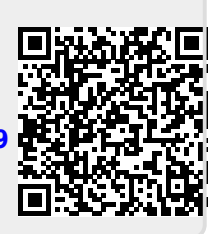